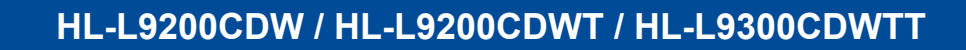

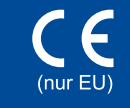

# brother

# Installationsanleitung

Die aktuellsten Handbücher sind verfügbar im Brother Solutions Center: http://solutions.brother.com/. Nicht alle Modelle sind in allen Ländern verfügbar.

#### Packen Sie das Gerät aus und überprüfen Sie die Komponenten

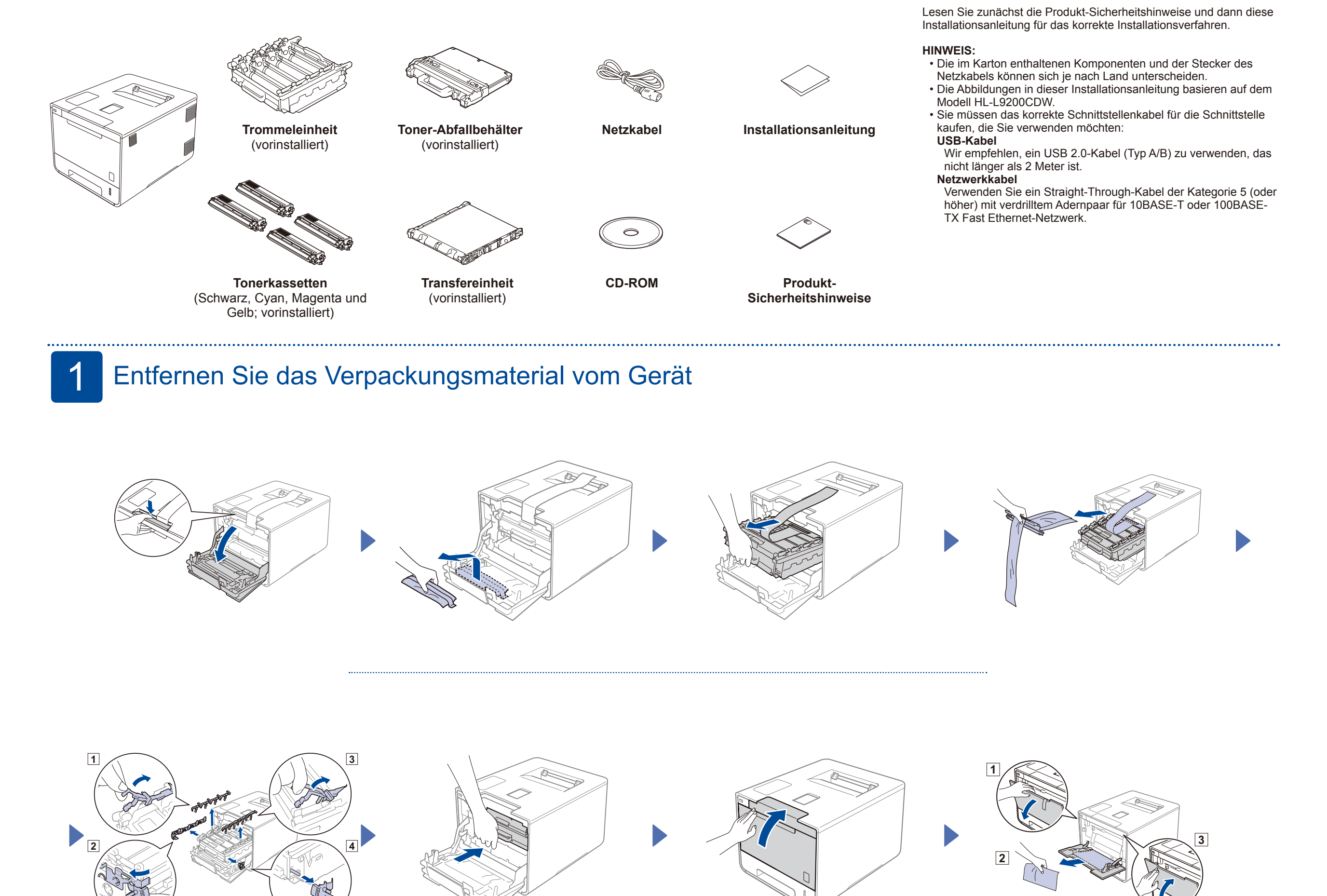

# Legen Sie Papier in die Papierkassette ein

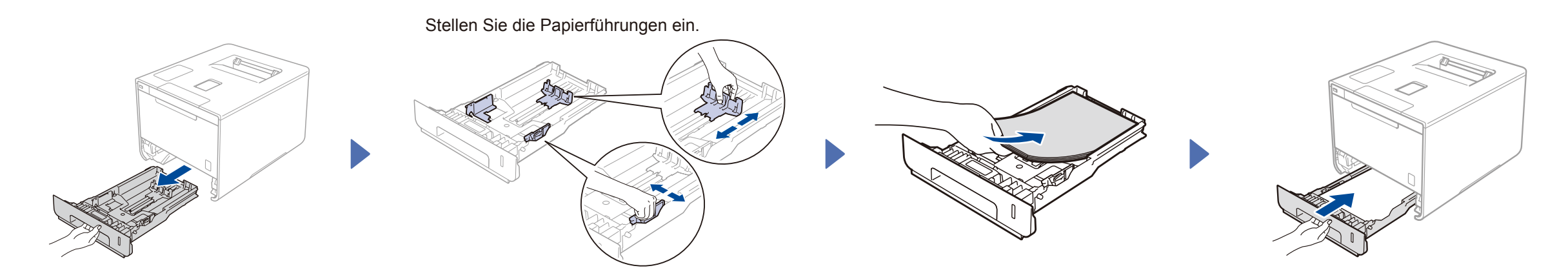

Schließen Sie das Netzkabel an und schalten Sie das Gerät ein 3

4

### Wählen Sie Ihre Sprache

- Drücken Sie Seneral Setup (Geräteeinstell) > Local Language (Displaysprache).
- Drücken Sie auf Ihre Sprache. 2
- Drücken Sie 🚮 auf dem Touchpanel des Geräts. 3.

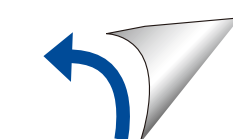

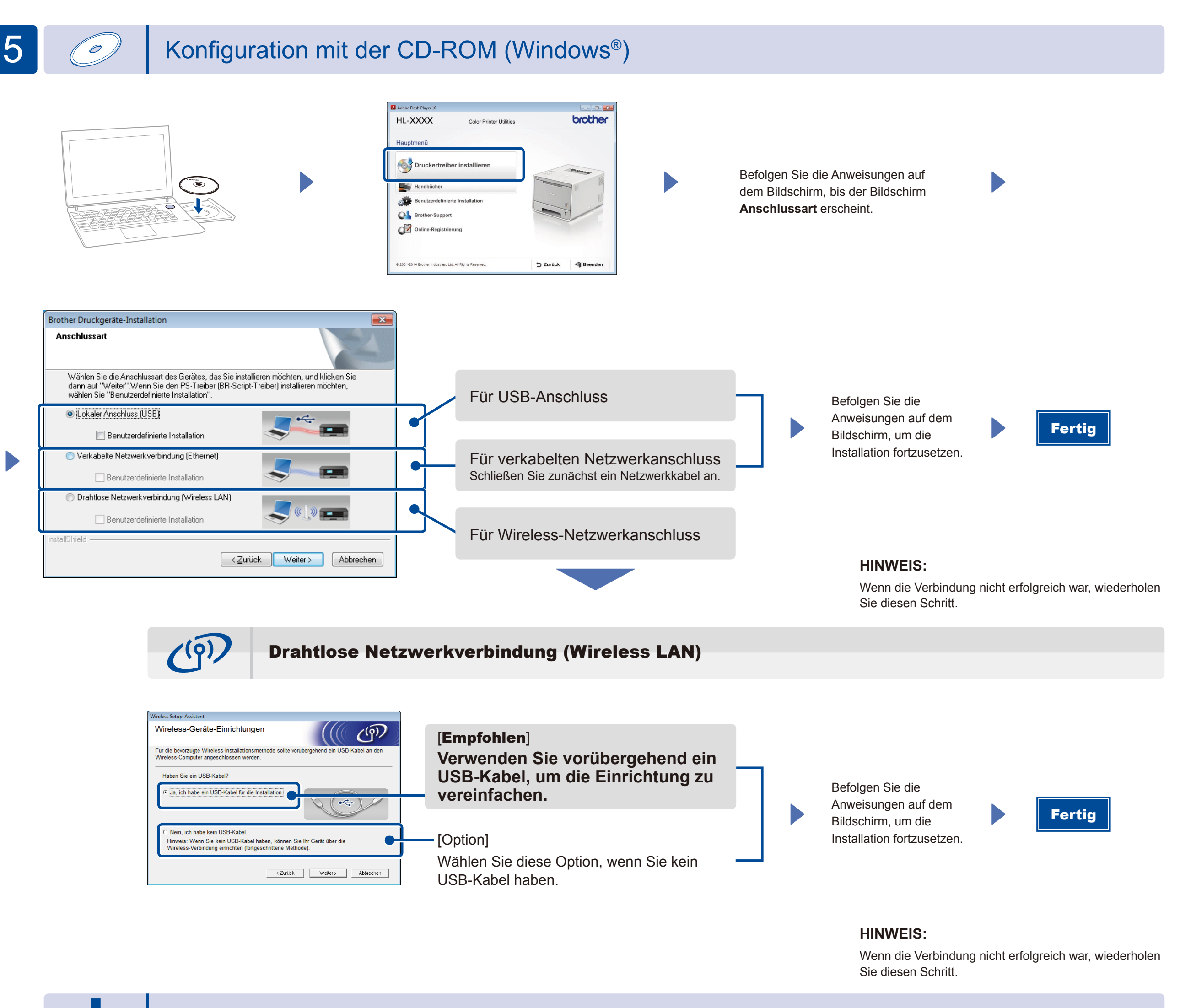

## Konfiguration ohne CD-ROM (Windows® ohne CD-ROM-Laufwerk oder Macintosh)

Laden Sie das vollständige Treiber- und Softwarepaket vom Brother Solutions Center herunterladen.

(Für Windows<sup>®</sup>) solutions.brother.com/windows (Für Macintosh) solutions.brother.com/mac

## Drucken von Ihrem Mobilgerät

Drucken Sie von Ihren Mobilgeräten mithilfe unserer kostenlosen Anwendung "Brother iPrint & Scan".

1 Verbinden Sie das Gerät und den Wireless-LAN-Access-Point/-Router über den Touchscreen des Geräts.

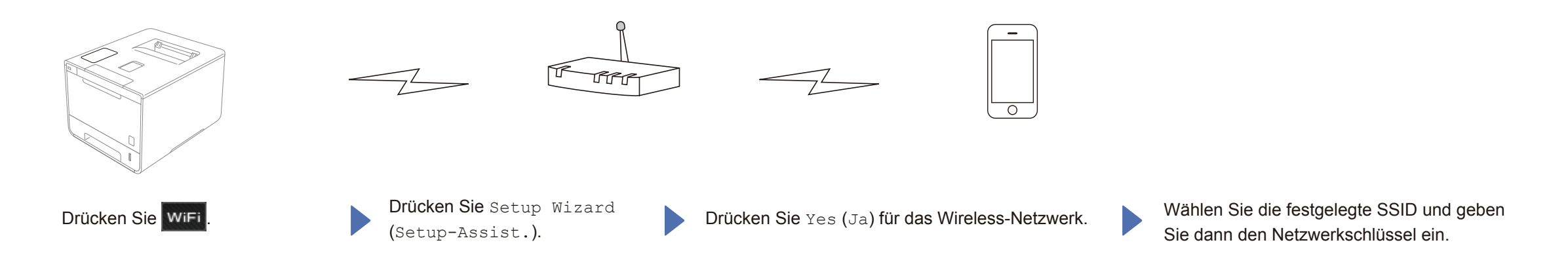

2. Laden Sie "Brother iPrint&Scan" herunter, um Ihr Gerät mit den Mobilgeräten zu verwenden. solutions.brother.com/ips

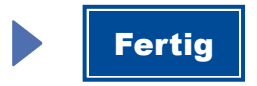